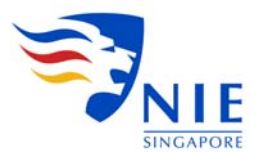

# Search Guide - LexisNexis Academic

LexisNexis Academic provides access to full-text news from over, 350 newspapers, 300 magazines and journals, and 600 newsletters. News coverage includes stories in national and regional newspapers, wire services, broadcast transcripts, international news and non-English language sources. Some of the newspapers covered include The Straits Times (Singapore), The Business Times (Singapore), New Straits Times (Malaysia), South China Morning Post, The New York Times, The Times (London) etc.

Access: http://libservy.nie.edu.sg/login.php?url=http://www.nexis.com

## 1. Getting Started

| <i>Nexis</i> <sup>®</sup>                                                                                              |          |          |              |                                                                   |                                                                       |                                                   |                       |                      |                | Start Page     | Sign Out   C | Contact Us   Help |
|----------------------------------------------------------------------------------------------------|----------|----------|--------------|-------------------------------------------------------------------|-----------------------------------------------------------------------|---------------------------------------------------|-----------------------|----------------------|----------------|----------------|--------------|-------------------|
| Search Sources                                                                                                    |          |          |              |                                                                   |                                                                       |                                                   |                       |                      |                |                |              |                   |
| My Nexis™ News C                                                                                                    | Company  | Industry | Biographical | Country Profiles                                                  |                                                                       |                                                   |                       |                      |                |                |              |                   |
| General Searc                                                                                                    | :h       |          |              |                                                                   |                                                                       |                                                   |                       |                      |                |                |              | Help              |
| <mark>Search</mark><br>» <b>Power Search ∢</b><br>» Easy Search™                                                       | <u>,</u> |          | Search term  | s 💿 Terms and                                                     | l Connectors<br>ition and sing                                        | ; C Natu<br>gapore                                | ral Language          | <b>}</b> ←<br>Search | Select         | search m       | nethod       |                   |
| Links<br><sup>III</sup> Searchable Direc<br>Online Sources<br><sup>III</sup> New sources<br><sup>III</sup> TotalPatent | ctory of |          |              | Use connector<br>cat OR feline,<br>Tips for using<br>Add keywords | s to show rela<br>john <b>W/2</b> sn<br>search conne<br>s (Index Terr | ationship of t<br>nith<br>actors<br>ns) to your s | vterms, e.g.,         |                      |                |                |              |                   |
| View tutorials<br>Overview<br>Selecting Sources                                                                        |          |          | Source       | s                                                                 | urce C Sor<br>imes (Singaj<br>wswires [                               | urce Catego<br>pore)<br>] Exclude no              | ries<br>n-business ar | - 🗊                  | ] Exclude arti | cles less than | 500 words    |                   |
| Working with Result<br>Scheduling Alerts                                                                               | s        |          | Specify date | Show option All available of                                      | ns to searc                                                           | ch specific                                       | document se           | ections              |                |                |              |                   |
| Power Sea                                                                                                    | arcn Fo  | orm      |              |                                                                   |                                                                       |                                                   |                       | Search               |                |                |              | Clear form        |

# 2. Searching

| Nexis®                                                                                                    |                      |                                                                                                    |                       |                         | Start Page   Sign Out   Contact Us                                                 |
|----------------------------------------------------------------------------------------------------|----------------------|----------------------------------------------------------------------------------------------------|-----------------------|-------------------------|------------------------------------------------------------------------------------|
| Search Sources                                                                                                    |                      |                                                                                                    |                       |                         |                                                                                    |
| My Nexis <sup>™</sup> News Company Ind                                                                                        | ustry Biographical C | ountry Profiles                                                                                                    |                       |                         |                                                                                    |
| General Search                                                                                                    |                      |                                                                                                    |                       |                         | H                                                                                  |
| Search<br>» Power Search<br>» Easy Search™                                                                                    | Search terms         | Terms and Connectors C Natural Language national education and singapore                                                 | Search                | ←                       | Enter search terms and click <b>Search</b> to run search                           |
| Links<br><sup>III</sup> Searchable Directory of<br>Online Sources<br><sup>III</sup> New sources<br><sup>III</sup> TotalPatent | <b>&gt;</b>          | Use connectors to show relationship of terms, e.g.,<br>cat OR feline, john W/2 smith<br>Tips for using search connectors | Tips<br>e.g. (<br>NOT | for us<br>OR, A<br>etc. | sing search connectors,<br>ND, W/n, PRE/n, AND                                     |
| View tutorials<br>Overview<br>Selecting Sources                                                                               | Sources              | Specific Source Categories The Straits Times (Singapore) More sources Exclude Newswires Exclude non-business and         | Ticles                | Clicl<br>one            | k More sources to select<br>or multiple sources<br>de articles less than 500 words |
| Working with Results<br>Scheduling Alerts                                                                                     | Specify date         | Show options to search specific document s All available dates                                                           | sections<br>Search    | Sp<br>≺                 | Decify date or period                                                              |
| teractive tutorials                                                                                                    | Select LevisNe       |                                                                                                    |                       |                         |                                                                                    |
|                                                                                                    | Terms to add t       | to your search                                                                                                    |                       |                         |                                                                                    |

#### 3. Managing Results

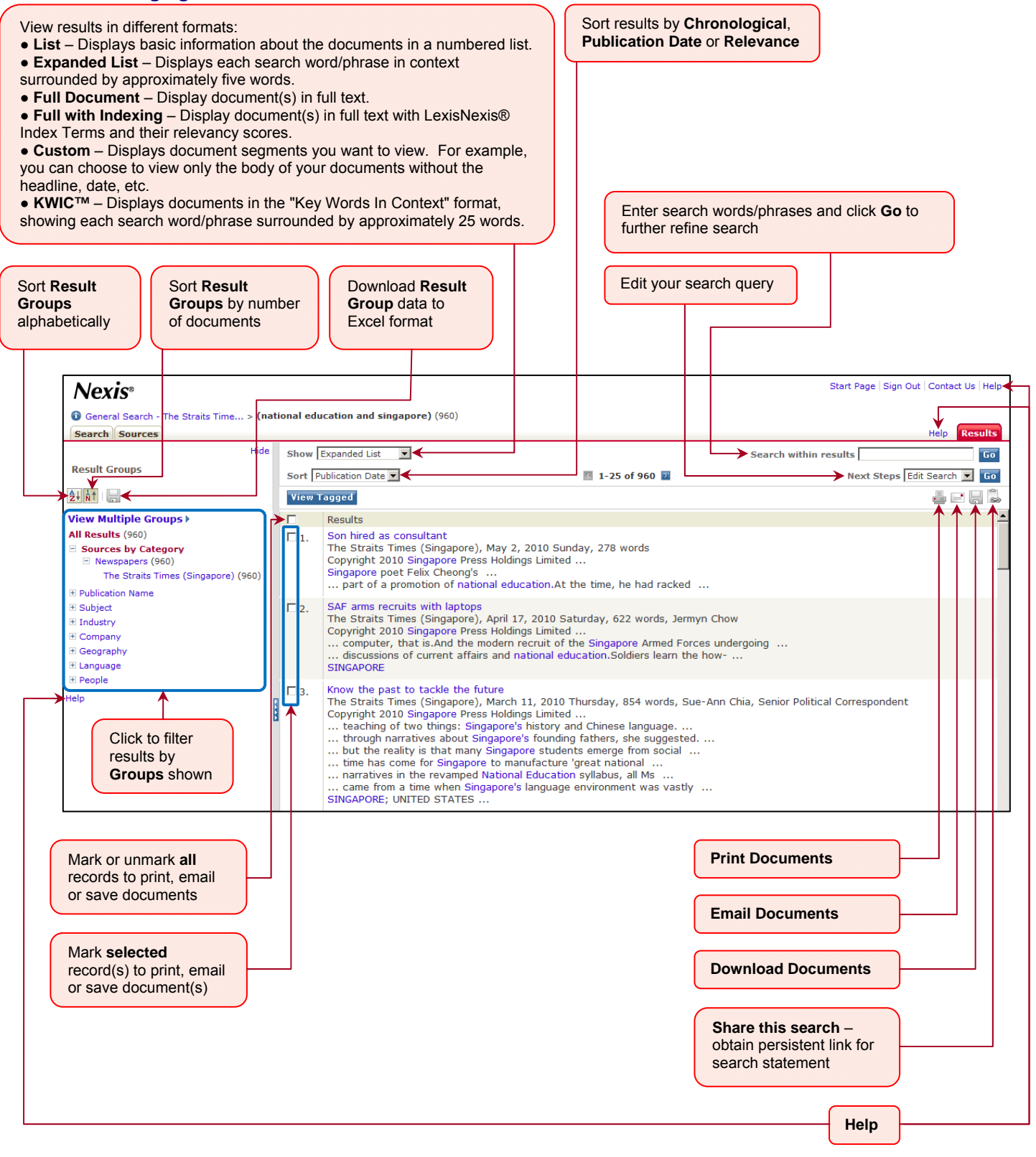

## 4. Getting Help

For enquires on search techniques, contact the **References Services** at <u>libref@nie.edu.sg</u> or 6790 3631/3623. For enquires on **NIE Login Account**, contact the **ACIS Service Desk** at <u>servicedesk@nie.edu.sg</u> or 6790 3033.

© 2010 NIE LIBRIS Last modified: 12 May 2010